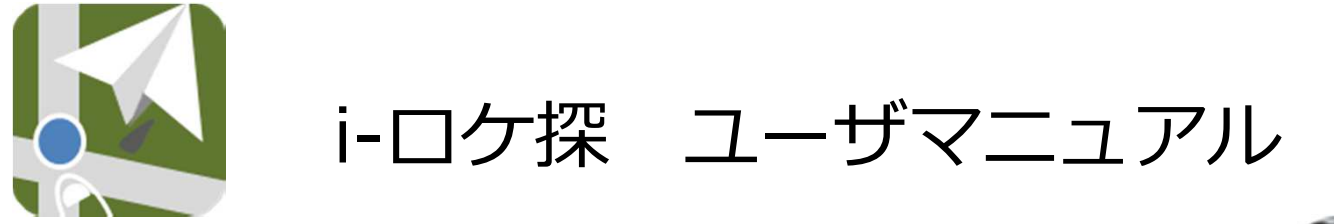

# iPhoneの端末設定

1

Version : 1.4.0

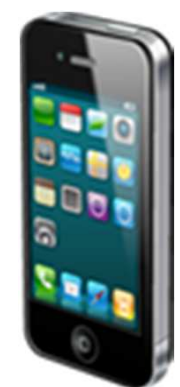

2019年6月 株式会社プロアシスト

# 1. i-ロケ探 位置検索・位置通知について

# iPhone5S/5C/6/6Plus/6S(iOS7,8以上)端末の場合

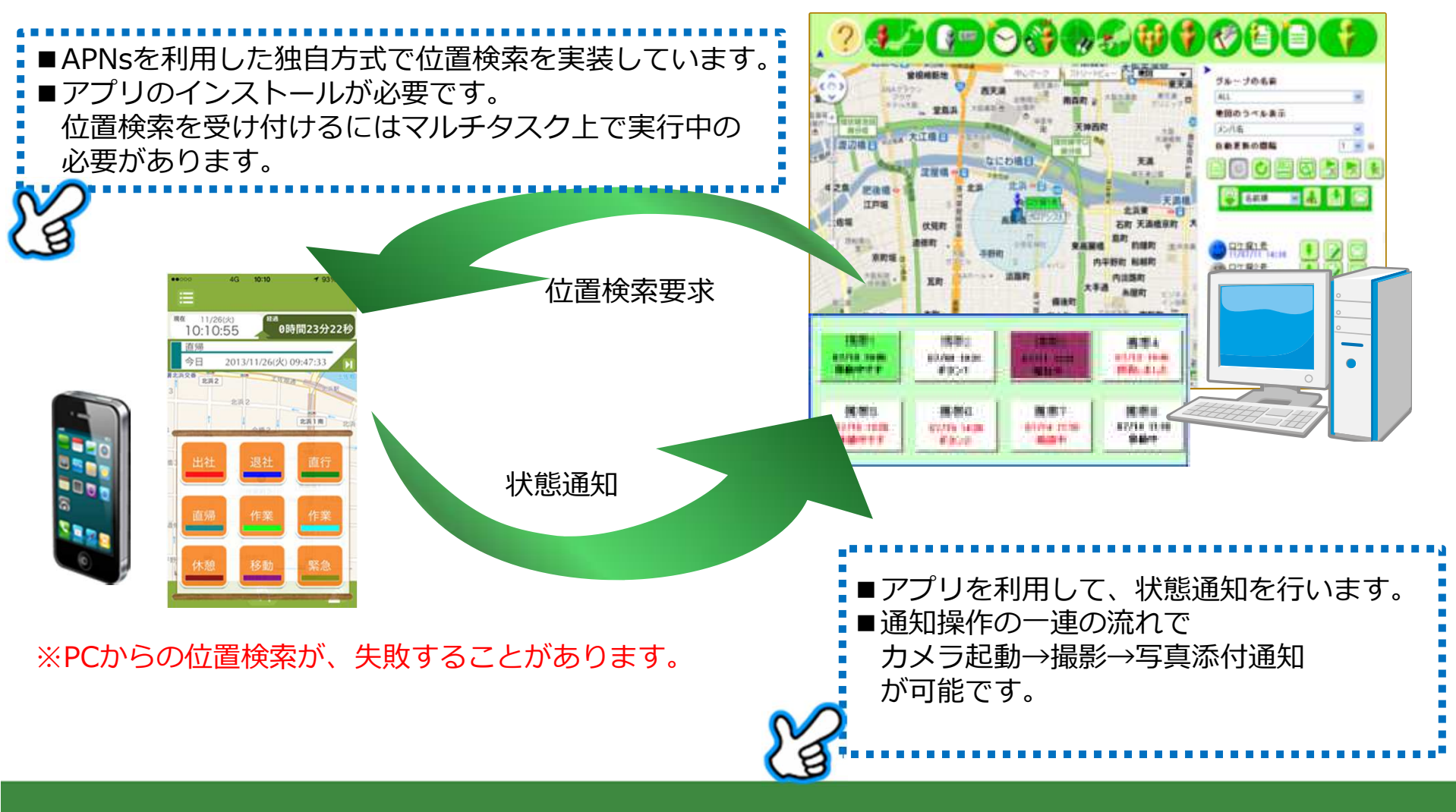

# 2. i-ロケ探 iPhone端末機の設定

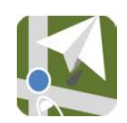

AppStoreより「ロケ探」アプリをダウンロード

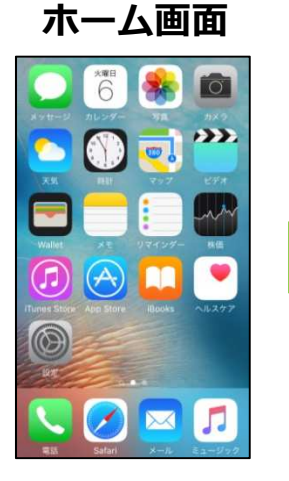

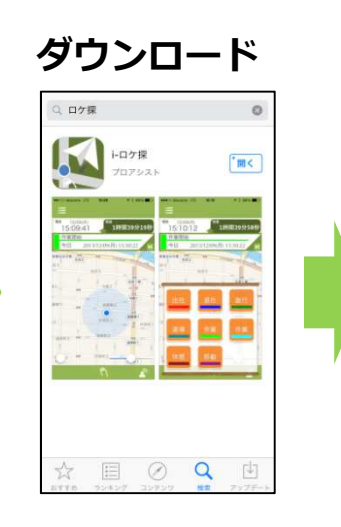

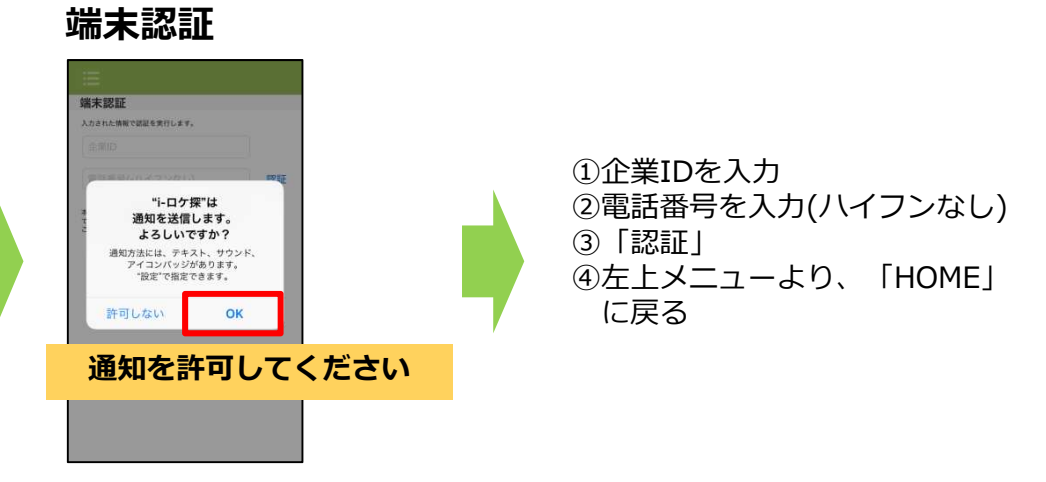

HOME

0

![](_page_2_Figure_7.jpeg)

### 3.i-ロケ探の操作方法-Home画面

![](_page_3_Figure_1.jpeg)

![](_page_4_Figure_0.jpeg)

#### 5. i-ロケ探の操作方法 – ボタン通知 その2

#### カメラ起動時

![](_page_5_Picture_2.jpeg)

iPhoneのバージョンによっては、 カメラ使用を許可する必要があります。

![](_page_5_Picture_4.jpeg)

※通知時、通信環境が悪いなど送信失敗した場合は、 メッセージが表示されます。 履歴画面より再送信をおこなってください。

![](_page_6_Figure_0.jpeg)

![](_page_7_Figure_0.jpeg)

③移動通知をONにする

④どのくらいの距離を移動したら通知するのかを設定

※移動通知ONにすると、常に位置測位をおこなうため、 バッテリ―消費量が多くなります。

#### ※ ロケ探で位置を取得する場合は、常にアプリを起動しておくことが必要となります。 アプリを起動していない場合、位置の取得が行えません。

### 8. i-ロケ探 iPhone端末機の設定

ロケ探を使用する前に、下記設定を行ってください。 ※下記4つの設定を行うと、位置検索成功率が高くなります。

![](_page_8_Figure_3.jpeg)

# 9. i-ロケ探 iPhone端末機の設定

ロケ探を使用する前に、下記設定を行ってください。 ※下記4つの設定を行うと、位置検索成功率が高くなります。

![](_page_9_Figure_3.jpeg)